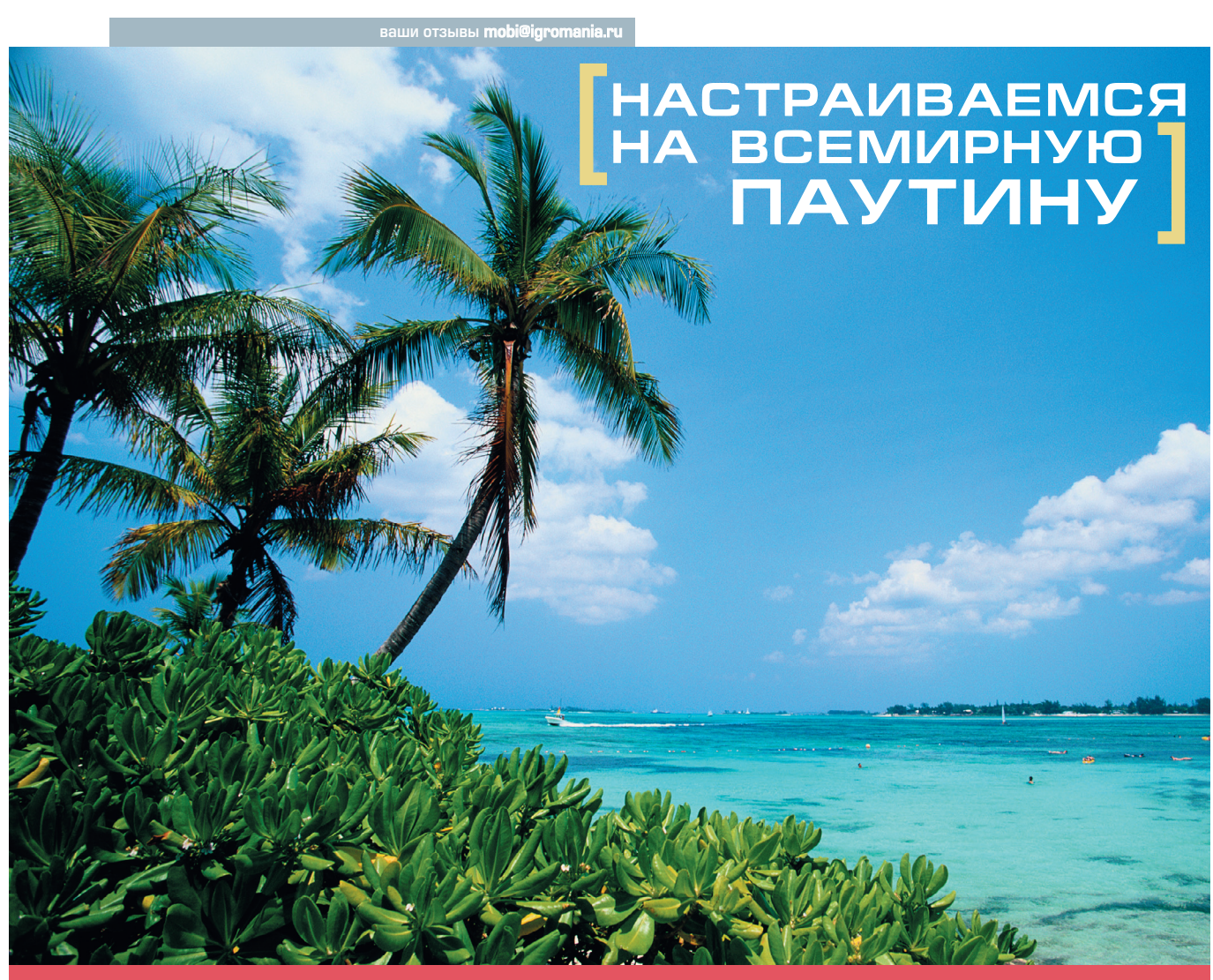

# ИНТЕРНЕТ С ПАЛЬМЫ

Я знаю многих людей, которые не могут и двух часов прожить без интернета. Можно называть это как угодно — наркотической зависимостью, уходом от реальности, но факт остается фактом: интернет многим нужен как воздух. И при этом 24 часа в сутки. Первое, что приходит в голову — использовать ноутбук. Но во многих случаях достаточно КПК — все существующие модели карманных компьютеров могут подключаться к интернету с использованием внешнего модема.

МОБИЛЬНАЯ СВЯЗЬ

Зачастую в интернет-конференциях приходится слышать возгласы вроде "Помогите настроить GPRS-соединение на карманном компьютере!" или уже обреченное "Заплачу любые деньги! Помогите разобраться!". Давайте попытаемся разобраться, действительно ли так сложно настроить соединение с сетью, как многие думают.

Описывать тонкости настройки карманного компьютера и мобильного телефона на соединение по IrDA и Bluetooth мы здесь не будем, эта процедура весьма проста. Оператором сотовой связи в нашем случае будет "Би-Лайн", для других GSM-операторов придется указать другие адреса DNS-серверов и строку инициализации модема.

Чтобы подключить КПК к интернету, потребуется создать два различных подключения. Первое — к локальной сети, второе — к компьютеру. Конечно, не следует понимать все буквально: подключаться мы и в том, и в другом случае будем к модему мобильного телефона, а затем к сети интернет через сеть GPRS. Все параметры указываются в стандартном приложении Palm OS под названием "Prefs".

### Настраиваем меню "Connection"

В разных версиях Palm OS настройка подключения к интернету производится по-разному, но общая идея все равно остается одинаковой. Здесь дается описание по Palm OS версии 4.1.

Для начала находим в лончере пиктограмму с надписью "Prefs" и нажимаем на нее стилом.

В появившемся окне "тапаем" в верхнем правом углу экрана, выбираем меню **Connection**.

[92]

#### МОБИЛЬНАЯ СВЯЗЬ -КОМПЛЕКСНЫЕ РЕШЕНИЯ

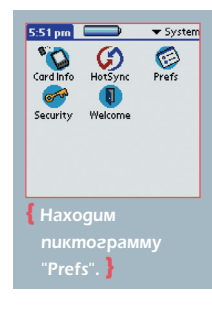

Сейчас необходимо создать два новых соединения: первое для подключения к компьютеру, и второе для подключения к локальной сети. Соединение может устанавливаться либо с локальной сетью оператора, либо непосредственно с удаленным

компьютером. Итак, жмем

на кнопку New..., в появившемся окне вводим название соединения (Name), допустим, "PC-115200", это значит "соединение с ПК на скорос-

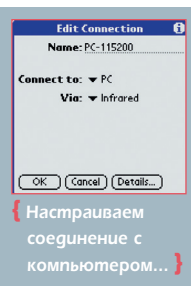

115200 ти бит/с"; затем Infrared. При Bluetooth указывается Via: Bluetooth, при использовании кабеля

— Via: Cradle/Cable. Далее жмем кнопку Details... и настраиваем Speed: 115200 bps — это скорость обмена данными; в последнюю оче-

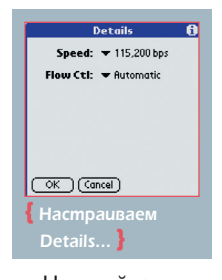

редь указываем Flow Ctl: Automatic управление потоками: И сохраняем все, нажав на кнопку ОК.

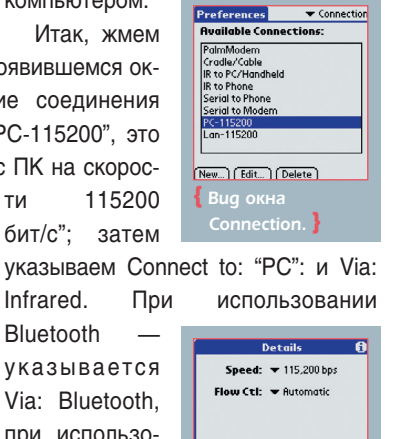

OK (Cancel) { Настраиваем

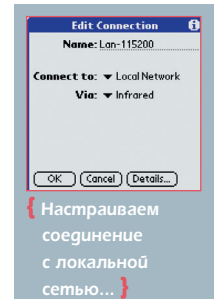

Настройка соединения с локаль-

ной сетью производится аналогично, за исключением того, что в поле Connect to: указывается Local Network.

#### Настраиваем меню Network

Теперь переходим ко второй части настроек — создаем соединение с сетью оператора.

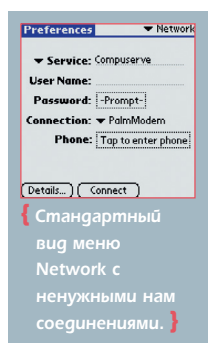

записей

Возвращаемся в Prefs, находим меню Network. В нем по умолчанию есть набор соединений для различных европейских и американских общественных локальных сетей и терминалов. Если они вам не нужны, можно их спокойно удалять.

Для этого в верхнем левом углу дисплея выбе-

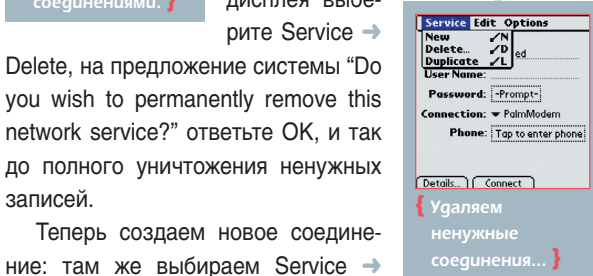

New. Мы создадим два соединения с такими же именами как и в меню Connection "PC-11520" и "Lan-11520". Затем указываем имя пользователя: в нашем случае это "bee-

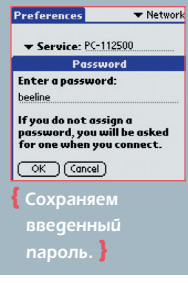

6 Details nection type: 🔻 PPP Idle timeout: 🖛 Never Query DNS: 🗆 Primary DNS:217, 118, 66, 243 Secondary DNS:217, 118, 66, 244 IP Address: 🗹 Autom OK Cancel Script... { Настройка

## Details профиля PC-115200. }

line", пароль:

"beeline". Обратите внимание: эти два параметра меняются зависимости от оператора. Затем пере-

ходим к тонкой настройке соединения: нажи-

B

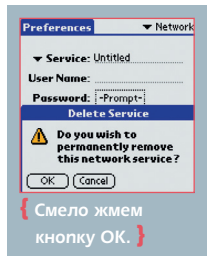

Preferences ▼ Network ▼ Service: PC-115200 User Name: beeline Password: -Assignedonnection: PC-11500 Details...) Connect

маем кнопку Details, далее указываем Connection type: PPP и Idle timeout: Never.

Установка следующего параметра требует обращения на сайт оператора или звонка в службу техни-

ческой поддержки за параметрами DNS-серверов. Например, для BeeLine это:

Primary DNS: 217.118.66.243 Secondary DNS: 217.118.66.244

Обратите внимание, что в строке IP Address: Automatic обязательно должна стоять галочка!

#### Пишем скрипты

Теперь, когда все предварительные настройки сделаны, перейдем к самому главному: к скрипту подключения. О его необходимости можно говорить и спорить часами, в конференциях постоянно вспыхивают и утихают споры "какой скрипт лучше", "как их правильно писать", "какие параметры указывать". В нашем случае скрипт — это набор команд для модема, который позволяет наиболее быстро установить соединение с сетью. В идеале он вообще не нужен, и встречаются люди, у которых все отлично работает без скриптов, но таких меньшинство, и рассчитывать на попадание в их число не стоит.

На мой взгляд, самый удобный скрипт — это самый короткий скрипт:

Send:ATD\*99\*\*\*1# Send CR: Send:AT+CGDCONT=1,"IP","internet.beeline.ru" End.

При написании скриптов следует придерживаться одного важного правила: все команды записываются прописными буквами, только в строке инициализации допускается использовать строчные буквы! Составлено их уже огромное множество на все случаи жизни, но вы сами можете попрактиковаться в их написании. Для примера приведу один скрипт, на мой взгляд, самый надежный для работы в сети оператора BeeLine:

МОБИЛЬНАЯ СВЯЗЬ

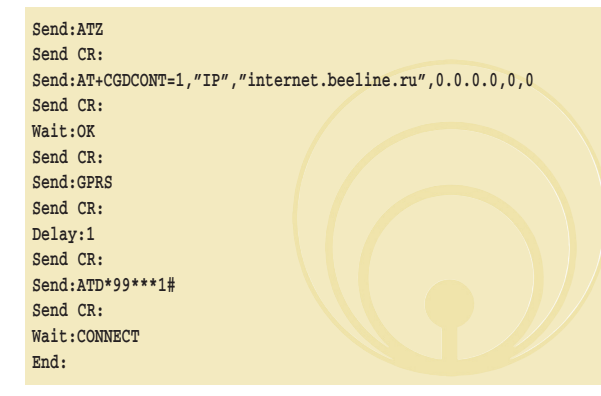

Давайте разберем скрипт поподробнее, строка за строкой.

Первая строка [ATZ] — сбрасывает параметры модема. После нее следует символ завершения строки [Send CR]. Вторая строка — это строка предварительной инициализации модема, у всех операторов она примерно одинакова. Разница только в подстроке APN — в случае "БиЛайн" это [*internet.beeline.ru*]. Часть строки [0.0.0.0] в некоторых случаях рекомендуют заключить в двойные

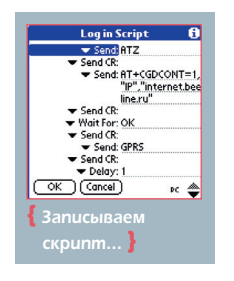

кавычки или следует вообще. Данный параметр отвечает за выдачу нам индивидуального IP-адреса из диапазона зарегистрированных у оператора, но иногда эта "просьба" мешает подключению. Кстати, во всей второй строке не должно быть пробелов. Третья строка [Wait:OK] — ожидание подтверждения того,

что все команды были получены благополучно: она может быть полезна для старых телефонов с медленными модемами. Четвертая строка [GPRS] — сообщает модему, что подключение происходит к GPRS-сети. Пятая строка [Delay:1] просто делает паузу (ее можно увеличить или вообще убрать), она иногда бывает необходима телефону при медленной связи с сервером. Шестая строка [Send:ATD\*99\*\*\*1#] — это дозвон до оператора. Для владельцев телефонов фирм Ericsson или

SonyEricsson этот параметр следует слегка подкорректировать: [Send:ATD\*99#]. Седьмая строка [Wait:CONNECT] — дает команду модему обмениваться данными с провайдером до момента установления контакта и выхода в сеть. Этот скрипт чрезвычайно полезно записать в какой-нибудь из профайлов подключения, чтобы он был под рукой.

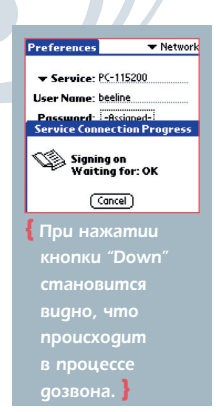

Если возникают проблемы с подключением, следует воспользо-

ваться другим профилем "Lan-11520". Можно создать новое соединение на основе профиля "PC-11520" и назвать его "Lan-11520", что, кстати, настоятельно рекомендуется сделать.

Для подключения к сети в меню Network надо нажать на кнопку Connect и ждать, пока на кнопке появится надпись "Disconnect" (можно просмотреть, что происходит в момент дозвона, нажав на кнопку прокрутки текста "Down").

Программы для работы с сетью сами определяют последний активный профиль и самостоятельно начинают дозвон.

#### Устраняем ошибки

Большинство ошибок, из-за которых не получается установить

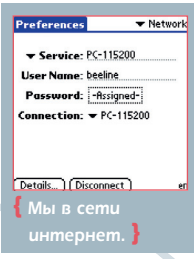

соединение, происходят из-за невнимательности самого пользователя. Тем не менее сперва нужно посмотреть лог соединения (протокол процесса дозвона), где пользователь может увидеть, в чем была проблема. Также записи логов обязательно следует давать в интернет-конференциях при обращениях за помощью. Протокол находится в меню Prefs -> Network -> Options -> View Log.

Еще надо помнить, что одни настройки могут работать с одним телефоном и КПК и совершенно не работать с другим. Зависит это от множества параметров, от нагрузки на сеть до конфликта программного обеспечения. На КПК все решается индивидуально. В большин-

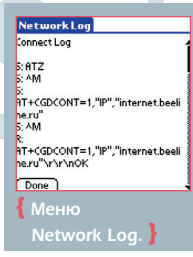

стве случаев требуется написать другой скрипт "под себя" либо подождать снижения нагрузки на сеть. В сети становится свободнее вечером, когда большинство людей с работы перемещается домой и перестает нагружать ее звонками.

1. Самая распространенная ошибка: пользователь забывает активизировать (подключить) услугу пакетной передачи данных GPRS у оператора сотовой связи.

2. При создании учетной записи на КПК пользователь допускает опечатку. При создании учетной записи начинаешь по-иному относиться к школьному правилу пунктуации: "Казнить, нельзя помиловать!" и "Казнить нельзя, помиловать!". Одна неверно поставленная запятая или пропущенный пробел — и вместо соединения с сетью вы рискуете получить неблагозвучное предупреждение: "Error: PPP timeout"

3. При настройке соединения не указаны адреса DNS-серверов, иногда у операторов по каким-то причинам может перестать работать автоматическое назначение DNS-серверов. Происходит, как правило, по разным причинам: от перегрузки сети абонентами до банальных проблем с настройками серверов по вине ленивых работников.

Если первая попытка была неудачна — не отчаивайтесь. Проблема уже не нова, многократно обсуждалась, и ее решение уже где-то есть — в специализированных форумах или сайтах в разделах FAQ (Frequently Asked Questions). Изучайте и сами учитесь добывать знания, ведь перед вами такой простор сеть интернет!

[Вячеслав Сидоренко]

[94]